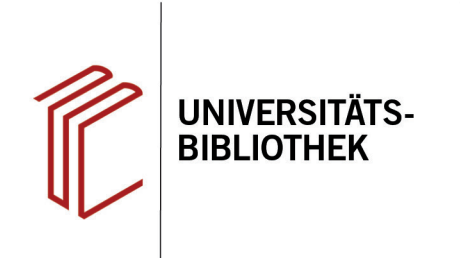

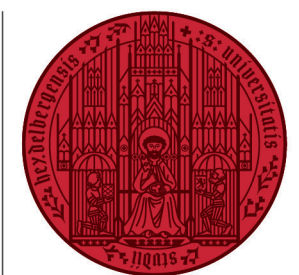

UNIVERSITÄT

HEIDELBERG ZUKUNFT SEIT 1386

# Handout zur Nutzung der Elektronischen Zeitschriftenbibliothek Heidelberg / EZB

| Inhalt: | Die Elektronische Zeitschriftenbibliothek umfasst 102.280 Titel zu allen Fachgebieten. 66.799   |
|---------|-------------------------------------------------------------------------------------------------|
|         | Fachzeitschriften sind im Volltext frei zugänglich (Stand: 05/2020). Die an der Elektronischen  |
|         | Zeitschriftenbibliothek beteiligten Einrichtungen bieten ihren Benutzern zusätzlich den Zugriff |
|         | auf die Volltexte der von ihnen abonnierten E-Journals.                                         |
|         |                                                                                                 |

- Login: Bei Bedarf findet automatisch die Abfrage der Uni-ID und dem zugehörigen Passwort statt, um Zugriff auf lizensierte Zeitschriften zu bekommen.
- Zugang: https://www.ub.uni-heidelberg.de/helios/epubl/ej/Welcome.html

Die Elektronische Zeitschriftenbibliothek (EZB) eignet sich zur Suche nach Zeitschriftentiteln. Für thematische Literatursuchen nutzen Sie nicht die EZB, sondern Fachdatenbanken, die Sie über das Datenbankinformationssystem (DBIS) finden. In unserem Beispiel wird nach einem Artikel in der Zeitschrift "Journal of Environmental Psychology" gesucht. Auf vergleichbare Weise kann man nach jeder beliebigen Zeitschrift suchen.

#### Suchbeispiel: Journal of Environmental Psychology

### 1. Suchmaske

Die Startseite der Elektronischen Zeitschriftenbibliothek ist in drei Spalten aufgeteilt.

- 1. Links finden sich die Zeitschriften nach Fachgebieten oder alphabetisch aufgelistet. Zudem gibt es hier Tipps zur Suche in der EZB.
- In der Mitte kann man eine konkre-te Suche anhand verschiedener Kriterien (bspw. Titelstichwort, ISSN, Verlag) durchführen. Zudem kann die Suche über die Auswahl von Fachgebieten präzisiert werden. Zur Verknüpfung von Suchbegriffen stehen auch die Booleschen Operatoren zur Verfügung.
- Rechts lässt sich die Suche zudem über die Zugriffsmöglichkeiten eingrenzen.

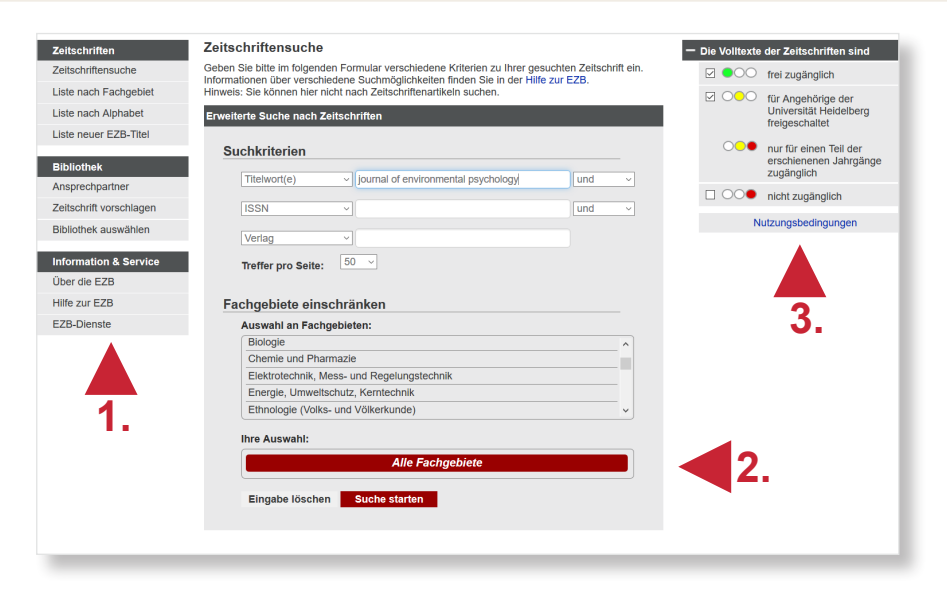

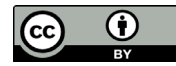

# 2. Trefferanzeige

Anschließend kann aus der Liste der Suchresultate ein Treffer ausgewählt werden. Die Detailanzeige liefert verschiedene Informationen zur Zeitschrift.

- 1. Zugang zu den Volltexten
- 2. Der Newsfeed führt zu einer Auflistung aktueller Artikel.
- Die Angabe der zugehörigen Fachgebiete und der enthaltenen Schlagwörter erleichtert die Suche nach thematisch verwandten Zeitschriften.

# 3. Nutzung des E-Journals

Nach der Abfrage der Uni-ID und des zugehörigen Passworts wird man auf die entsprechende Webseite weitergeleitet. Es besteht die Möglichkeit, alle Bände nach einem Thema zu durchsuchen oder sich die Ausgaben einzeln anzusehen.

Auf der Verlagshomepage kann man über die Anzeige der Zeitschriftenhefte den entsprechenden Artikel aufrufen. Zur Nutzung gibt es unterschiedliche Optionen:

- 1. Der Artikel kann direkt gelesen werden. Links steht ein Inhaltsverzeichnis zur Verfügung.
- 2. Auch der Download als PDF ist möglich, sowie die Übernahme in ein Literaturverwaltungsprogramm.
- Zudem bietet die Webseite weitere Artikel zu verwandten Themen an. Damit wird jedoch nicht eine umfassende thematische Literatursuche über Fachdatenbanken ersetzt.

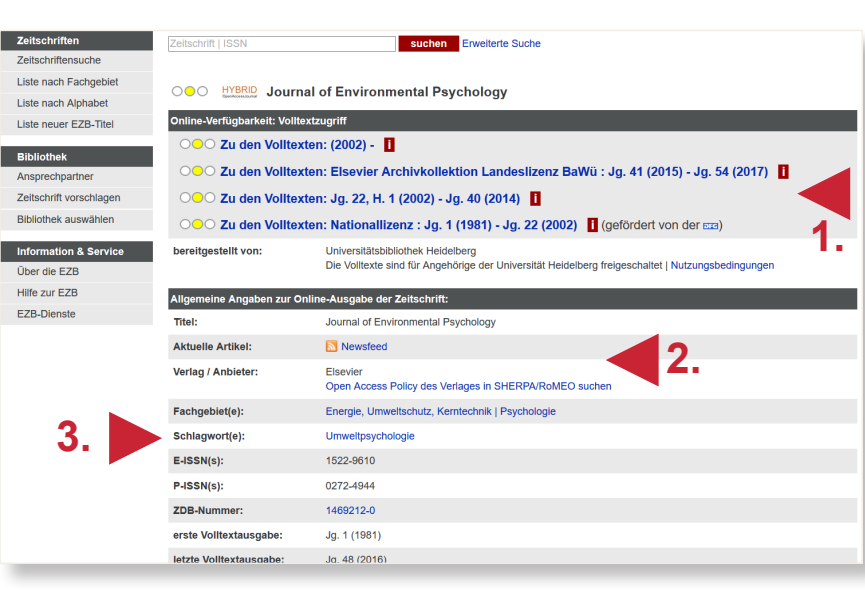

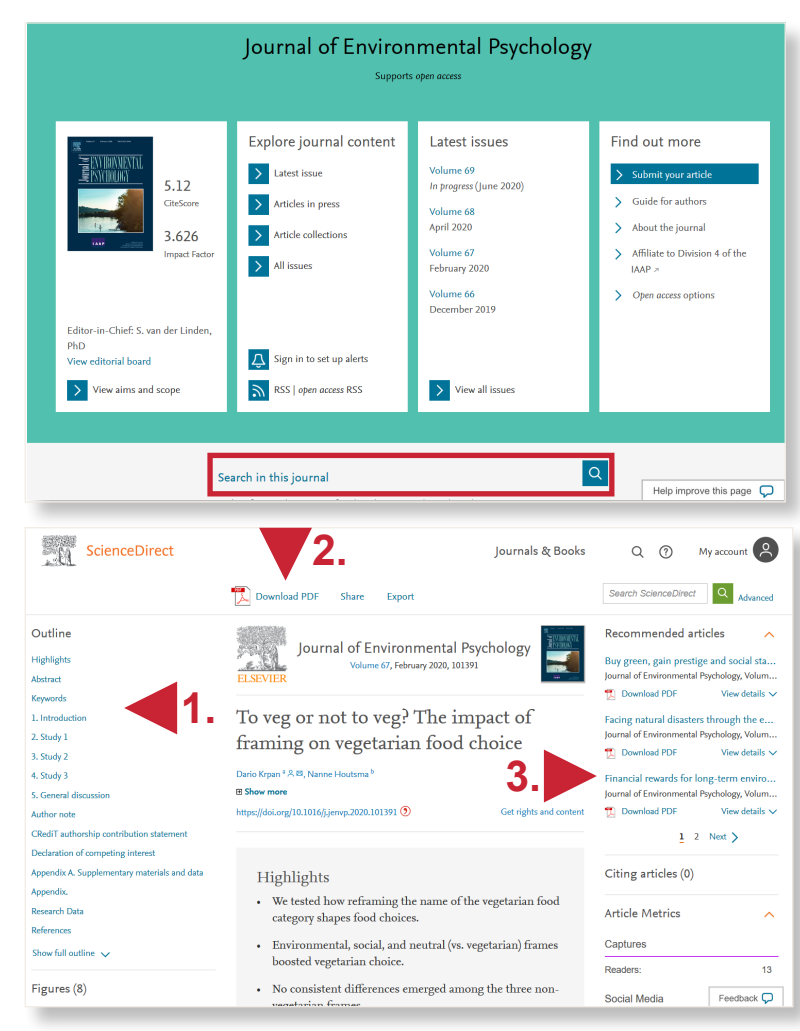

### Suchtipps zusammengefasst

zu viel gefunden?
Suche wiederholen mit dem Suchkriterium Titelanfang: Der eingegebene Suchbegriff muss dabei am Titelanfang stehen.
Suche wiederholen als Phrasensuche: Eine Wortfolge aus dem Titel kann als Phrase in Anführungszeichen ("…") gesucht werden.
thematische Suche:
Die Zeitschriftentitel sind weitgehend mit Schlagwörtern erschlossen und können bis auf einige ältere Bestände oder von Verlagen mit anderen Begriffen ver

sehene Titel über die Schlagwortsuche thematisch ermittelt werden.